## Cómo grabar un audio con la aplicación Grabadora de voz Fácil

En la ventana principal se encuentra un icono rojo con un micrófono. Para grabar debes dar clic en él; en ese instante puedes hablar y se empezará a grabar tu voz. Considera tener suficientemente cerca el dispositivo para que se escuche claramente lo que dices.

Verás que en la pantalla aparece el registro gráfico de la grabación y el tiempo que llevas grabando. El icono rojo tiene ahora el símbolo de "pausa", lo puedes usar para detener la grabación momentáneamente. Para retomar la grabación, debes dar clic de nuevo en el botón rojo.

Las siguientes imágenes muestran la vista de la grabación corriendo y en pausa.

| rabación         |    | Grabación pausada 🛛 🗡 |
|------------------|----|-----------------------|
| GRABAR           |    | GRABAR ESCUCHAR       |
| Arte huichol.m4a |    | Arte huichol.m4a      |
|                  |    |                       |
| 00:              | 06 | 00:08<br>PAUSADO      |
| ×                | ~  | ×                     |

Para finalizar la grabación y guardarla debes dar clic en el botón con la palomita .

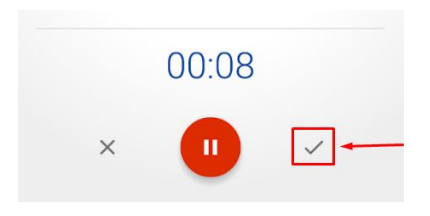

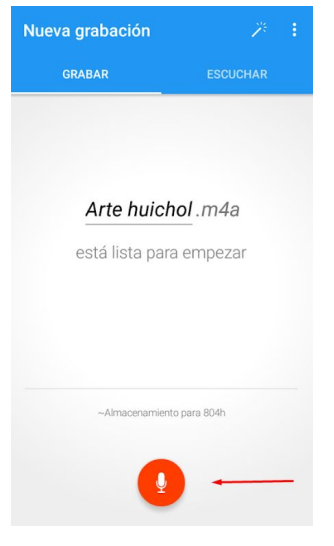

O bien, si no quieres guardarla porque crees que no quedó bien, puedes dar clic en el tache y no se guardará el audio.

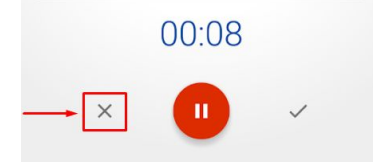

Una vez que hayas grabado un audio y lo hayas guardado, verás momentáneamente el archivo en la pantalla (2 o 3 segundos) y después se almacenará en el apartado "Escuchar", ya no lo tendrás a la vista, ahora verás de nuevo la pantalla inicial con un nombre genérico para realizar una nueva grabación.

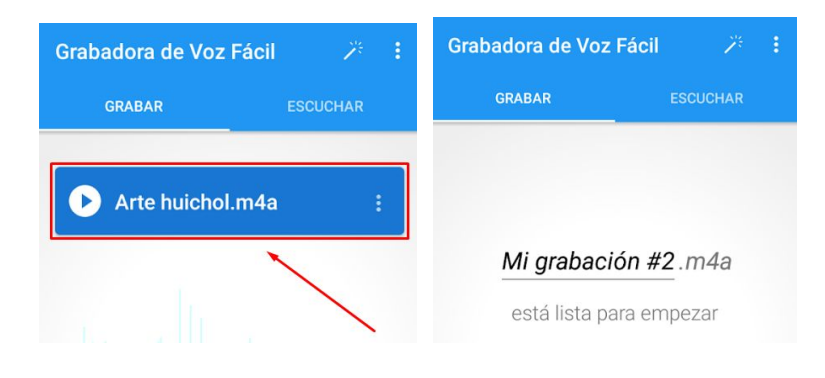

## Cómo escuchar los audios que grabaste.

Antes de usar el archivo de audio en la presentación, es importante que te asegures de que quedó bien. Para ello debes escucharlo desde la aplicación.

Da clic en la pestaña *Escuchar* que se encuentra arriba y a la derecha de la ventana de la aplicación. Ahí podrás ver todas tus grabaciones guardadas con sus respectivas características (duración, nombre, fecha y hora en que se hizo).

*En esta imagen solo se ve una grabación, pero tu verás todas las que hayas grabado.* 

Para escuchar una grabación da clic en ella y se reproducirá automáticamente como se ve

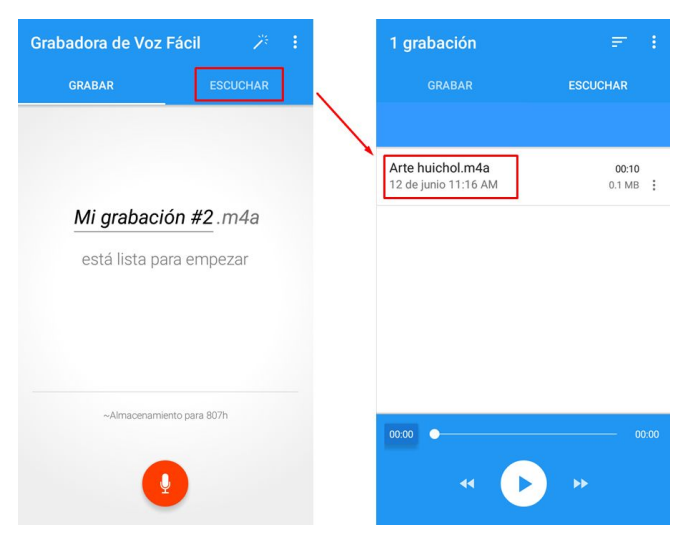

en la siguiente imagen. Debajo verás el curso de la grabación y el botón de pausa, por si quieres parar en alguna parte del audio.

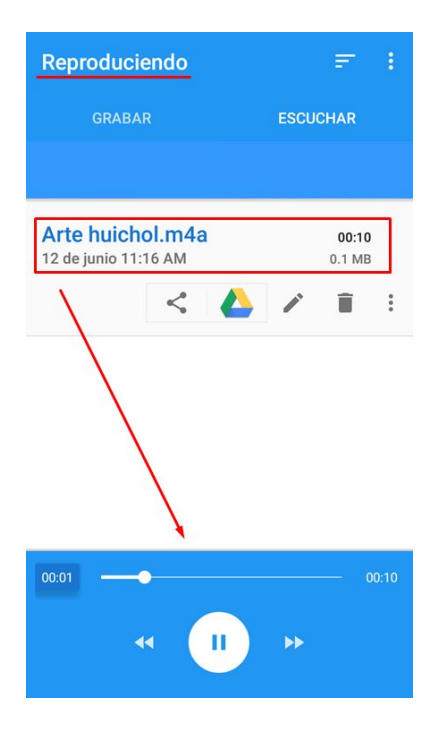

Siguiendo las indicaciones vistas en este manual graba los audios que faltan en la presentación sobre Arte Huichol. Cuando ya los tengas, será necesario que los pases a la computadora en donde tienes la presentación, para ello revisa el manual *Cómo compartir o transportar archivos desde la aplicación.*